1. 現在ご利用中のレンタルサーバ管理画面にログインしてください。

| レンタルサーバ管理画面                             | Dグアウト<br>Locour                                    |  |  |
|-----------------------------------------|----------------------------------------------------|--|--|
| 管理画面トップ 契約状況閲覧・変更 ドメイン管理 ウェブ管理          | 理 メール管理 データベース管理 開発支援 簡易 CGI フログラム                 |  |  |
| 管理画面トップ<br>サーバー環境表示 シ<br>ようこそ、レンタルサーバ管理 | 管理画面へ!                                             |  |  |
| こちらではサーバのご利用状況を表                        | こちらではサーバのご利用状況を表示しています。                            |  |  |
| 管理画面ログイン履歴                              |                                                    |  |  |
| 前回ログイン時間 2019年04月2                      | 324日 11:53:58 前回ログインIP 210.172.192.61 過去2ヶ月のログイン履歴 |  |  |
| 登録状況                                    |                                                    |  |  |
| ドメイン登録状況                                | 況 3 個登録済み / 最大 10 個                                |  |  |
| ホスト登録状況                                 | 混 4 個登録済み / 最大 10 個                                |  |  |
| サーバー利用状況                                |                                                    |  |  |
| FTP-ID 登録機                              | 数 2 個登録済み / 最大 111 個                               |  |  |
| メールアドレス登録数                              | 数 3 個登録済み / 最大 111 個                               |  |  |
| メーリングリスト登録数                             | 数 2 個登録済み / 最大 111 個                               |  |  |
| ディフカ体田具                                 |                                                    |  |  |
| ノイ 入り使用単<br>WFE                         | EB 0.18 MByte                                      |  |  |
| MAI                                     | VL 0.43 MByte                                      |  |  |
|                                         | 計 0.61 MByte 使用                                    |  |  |
|                                         | ディスク容量割合変更                                         |  |  |
|                                         |                                                    |  |  |
|                                         | in Free Matural Inc. All Dicht Dessend             |  |  |
| Copyright @ Mirai Comn                  | intunication Network Inc. All Right Reserved.      |  |  |

2. 契約状況閲覧・変更をクリックしてください。

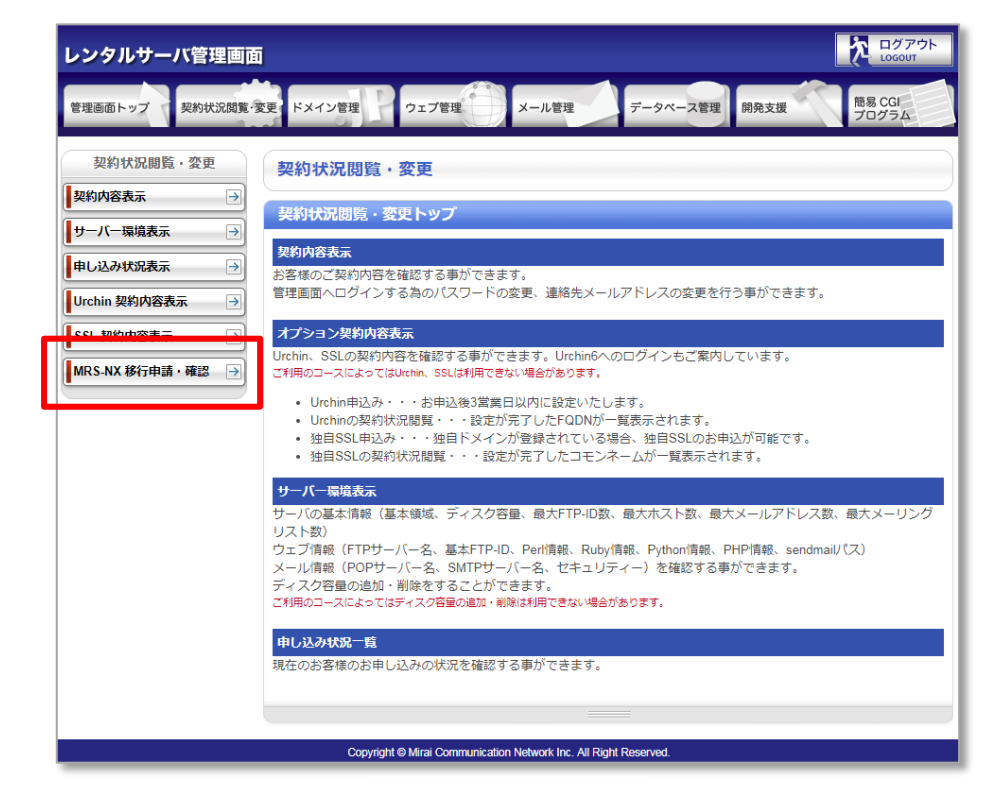

3. MRS-NX 移行申請・確認をクリックし、移行申請(確認)ボタンをクリックしてくだ

さい。

※現在使用している初期設定ドメインを継続して利用されたい場合は、

【初期設定ドメイン名も移行する】にチェックを入れてください。

| レンタルサーバ管理画面      |                                                                                               |                                                                                                    |                     |
|------------------|-----------------------------------------------------------------------------------------------|----------------------------------------------------------------------------------------------------|---------------------|
| 管理画面トップ 契約状況閲覧 多 | 変更、ドメイン管理 ウェブ                                                                                 | 管理 メール管理 データベース管理 開発支援                                                                                                    | 簡易 CGI<br>プログラム     |
| 契約状況閲覧・変更        | 契約状況閲覧・変更                                                                                     |                                                                                                    |                     |
| 契約内容表示  →        |                                                                                               |                                                                                                    |                     |
| サーバー環境表示  →      |                                                                                               |                                                                                                    |                     |
| 申し込み状況表示 →       | こうら ClamRS共有レンタル                                                                              | >>>>                                                                                                    | .U# 9 0             |
| Urchin 契約内容表示 -> | 移行申請後に、MRS-NX(新サービス)                                                                          | のアカウントを即時発行いたします。<br>「ジャナヤアリスジャグ博想の一般を発生」(「「日朝マジャフチャナ                                                                                                    |                     |
| SSL 契約内容表示 →     | 1巻行支援シール」で現在のサーバー<br>自動で設定されないものに関しては                                                         | ーに設定されている設定目報の一部を相サーハーに自動で設定できよす。<br>6客様自身で調整をお願いいたします。                                                                                                    |                     |
| MRS-NX 移行申請・確認 🗦 | ネームサーバーの切替を行うまでは、<br>併用期間中も、2重に利用料金がかが                                                        | 現行サービスへの影響はなく、MRS-NX(新サービス)をお試しいただけます。<br>かることはございませんのでご安心ください。                                                                                                    |                     |
|                  | ※MRS-NX(新サービス)でコンテンツ<br>MRS-NX(新サービス)の管理画面より<br>初期ドメイン*.mmrs.jp は、管理画面<br>※移行申請後も現行サービスは2020; | の機器等が完了しましたら、移行先のサーバーへのネームサーバーの切替を<br>お客様目身で行ってください。<br>訪から切替ができませんので切場タイミングは、別途機器させていただきます。<br>年10月末日までご利用いただけます。それまでに、移行作業を完了させてください。                             |                     |
|                  | 現在の契約コース                                                                                      | カスタムコース                                                                                                    |                     |
|                  | 移行する契約コース                                                                                     | MRS カスタムNX                                                                                                    |                     |
|                  | 移行対象契約ドメイン名                                                                                   | demo4.int3.jp                                                                                                    |                     |
|                  | 初期設定ドメイン名                                                                                     | ** 初期設定ドメイン名も使用ドメイン名数としてカウントされます。<br>特にと参加美い場合は時行されないことをおすすかします。<br>新サービスでは、複数のドメイン名から通べる新しい無料ドメイン名のサービスを用<br>mac.demo4.mmrs.jp<br>■ 初期設定ドメイン名も移行する(移行を希望される場合はチェック | 意しております。<br>してください) |
|                  |                                                                                               |                                                                                                    | 移行申請 (確認)           |
|                  |                                                                                               |                                                                                                    |                     |
|                  | Copyright © Mirai C                                                                           | Communication Network Inc. All Right Reserved.                                                                                                    |                     |

4. 確認画面で情報を確認し、移行申請ボタンをクリックしてください。

| レンタルサーバ管理画面                                        |                                                                             |
|----------------------------------------------------|-----------------------------------------------------------------------------|
| 管理画面トップ 契約状況閲覧・                                    | 変更 ドメイン管理 ウェブ管理 メール管理 データベース管理 開発支援 <sup>簡易</sup> CGI<br>プログラム              |
| 契約状況閲覧・変更                                          | 契約状況閲覧・変更                                                                   |
| 契約内容表示 →                                           | MRS NX移行申請                                                                  |
| ● 、 、 、 、 、 、 、 、 、 、 、 、 、 、 、 、 、 、 、            | 下記のように、MRS共有レンタルサーバ MRS-NXへ移行申請を行います。<br>移行申請後、MRS NX(断サービス)のログイン情報が表示されます。 |
| Urchin 契約内容表示 ···································· | 現在の契約コースカスタムコース                                                             |
|                                                    | 移行する契約コース MRS カスタムNX                                                        |
| MK2-IV (841#11) , 4179 3                           | 移行対象契約ドメイン名<br>sub2.int3.jp                                                 |
|                                                    | 初期設定ドメイン名<br>※移行しないドメインです。<br>mac.demo4 mmrs.jp                             |
|                                                    | 厚る 移行申請                                                                     |
|                                                    | Copyright € Mirai Communication Network Inc. All Right Reserved.            |

5. 移行申請が完了の画面が表示されますので、【こちら】のリンクをクリックしてく ださい。

| レンタルサーバ管理画面 レンタルサーバ管理画面 |       |                                                                                                    |
|-------------------------|-------|----------------------------------------------------------------------------------------------------|
| 管理画面トップ 契約状況            | 2閲覧·変 | 変更 ドメイン管理 ウェブ管理 メール管理 データペース管理 開発支援 簡易 CGI<br>プログラム                                                  |
| 契約状況閲覧・変更               |       | 契約状況閲覧・変更                                                                                            |
| 契約内容表示                  | →     |                                                                                                    |
| サーバー環境表示                | -     | MKS NX(9/174)                                                                                        |
| 申し込み状況表示                | -     | 下記のように、MRS共有レンタルサーバ MRS-NXへ移行申請を承りました。<br>この「MRS NX移行申请」画面で、いつでもMRS-NX(新サービス)のログイン情報と「移行支援ツール」が表示できま |
| Urchin 契約内容表示           | -     | <u>ज</u> े.                                                                                          |
| SSL 契約内容表示              | -     | MRS NX移行確認画面は、 <u>こちら</u> からアクセスしてください。<br>これい略け、画面右側メニューの「「MDS NV部行中法」をクリックオスと同様の画面が実ニナわます。         |
| MRS-NX 移行申請・確認          | -     |                                                                                                    |
|                         |       |                                                                                                    |
|                         |       | Copyright @ Mirai Communication Network Inc. All Right Reserved.                                     |

6. MRS NX の管理画面情報が表示されます。

このまま移行支援ツールを実行される場合は、右下の移行支援ツール実行(確認) ボタンをクリックしてください。

| レンタルサーバ管理画面      | <b>1</b>                 |                                                |
|------------------|--------------------------|------------------------------------------------|
| 管理画面トップ 契約状況閲覧・  | 変更 ドメイン管理 ウェブ            | 管理 メール管理 データベース管理 開発支援 簡易 CGI<br>プログラム         |
| 契約状況閲覧・変更        | 契約状況閲覧・変更                |                                                |
| 契約内容表示           |                          |                                                |
| サーバー環境表示 🌖       |                          |                                                |
| 申し込み状況表示 →       | ト記のようにMRS共有レンダ           | ルサーハ MRS-NXへ移行を受付いたしました。                       |
| Urchin 契約内容表示 →  | MRS-NX 管理画面情報<br>管理画面URI | https://demo4.mcnx.in/user/                    |
| SSL 契約内容表示 →     | ログインID                   | 1234                                           |
| MRS-NX 移行申請・確認 → | パスワード                    | 移行申請時の管理画面のバスワードと同じものを設定しています。                 |
|                  | 受付日                      | 2019年04月24日                                    |
|                  |                          | 移行支援ツール実行 (確認)                                 |
|                  | 移行情報                     |                                                |
|                  | 現在の契約コース                 | カスタムコース                                        |
|                  | 移行する契約コース                | MRS カスタムNX                                     |
|                  | 移行ドメイン名                  | demo4.int3.jp<br>sub2.int3.jp                  |
|                  |                          |                                                |
|                  | Copyright © Mirai (      | Communication Network Inc. All Right Reserved. |

※ドメインのネームサーバ切り替え完了までの期間であれば、何度でも実行することが できます。複数回移行支援ツールを実行した場合は、上書きされます。

7. 移行支援ツールで移行できるもの、移行できないものが表示されます。

内容を確認し、移行支援ツール実行ボタンをクリックしてください。

| 契約状況閲覧・変更        | 契約状況閲覧・変更                                                                                                    |                                                                                                    |
|------------------|----------------------------------------------------------------------------------------------------|----------------------------------------------------------------------------------------------------|
| 契約内容表示 →         | MRSNX移行支援W一ル                                                                                                    |                                                                                                    |
| サーバー環境表示 🌖       |                                                                                                    |                                                                                                    |
| 申し込み状況表示 →       | 現行サービスから、MRS-NXへ設定情報などの移行を行います。                                                                                  |                                                                                                    |
| Urchin 契约内容表示 →  | MRS-NXで本運用を開始された                                                                                                 | Minical Will Wein Pop Jata アエーミンド ひここがあります。<br>後は、本ツールは使用しないようにお願いいたします。                                                               |
|                  | 移行支援ツール移行できるもの                                                                                                   | σ                                                                                                    |
| MRS-NX 移行申請·確認 → | メール ※1 ※2                                                                                                    | メールアドレス / パスワード<br>で登録された設定(転送,受信拒否,自動返信, メール通知,迷惑メールフィルター)                                                                            |
|                  | ウェブ ※3                                                                                                    | ウェブ領域の設定<br>SSL/TLS サーバ証明書<br>SSL用 URL                                                                                                 |
|                  | ドメイン                                                                                                    | DNS サーバへのドメイン追加<br>管理画面で登録されたホスト情報 (A.MX.TXT.CNAME レコード 等)の登録                                                                          |
|                  | データベース                                                                                                    | -                                                                                                    |
|                  | 開発支援                                                                                                    |                                                                                                    |
|                  | 簡易 CGIプログラム                                                                                                    |                                                                                                    |
|                  |                                                                                                    | を改正しより。<br>戻る 移行申請ツール実行                                                                                                    |
|                  | メール                                                                                                    | メール/ リビイブ<br>サーバー上のメールスプール                                                                                                    |
|                  | ウエブ ※4                                                                                                    | ウェブコンテンツ<br>ウェブ領域に設定した FTP-ID<br>アクセス自動振り分け<br>エラーページカスタマイズ<br>アクセス制限<br>FTP アクセス制限<br>無料ログ解析                                          |
|                  | ドメイン                                                                                                    | -                                                                                                    |
|                  | データベース ※5                                                                                                    | PostgreSQL のデータベース<br>MySQL のデータベース                                                                                                    |
|                  | 開発支援                                                                                                    | CRON 設定                                                                                                    |
|                  | 簡易 CGIプログラム ※6                                                                                                   | カウンターCGI<br>メールフォーム CGI                                                                                                    |
|                  | <ul> <li>※4 FTP上にあるウェブコン号</li> <li>だく必要があります。</li> <li>※5 お客様にて、phpMyAdmin</li> <li>※6 新サービスでは、カウンタい。</li> </ul> | テンツは、旧サーバからのダウンロードと新サーバへのアップロードを行った後、調整していた<br>n 等の管理画面からエクスポートして移行を行っていただく必要があります。<br>マーCGI・メールフォーム CGI の提供はございません。お客様にて代替サービスをご用意くださ |

8. 移行支援ツール実行完了の画面が表示されます。

(完了までに最大10分程度かかる場合がございます。)

| レンタルサーバ管理画面 レンタルサーバ管理画面                                                                                  |                                                            |  |
|----------------------------------------------------------------------------------------------------|------------------------------------------------------------|--|
| 管理画面トップ 契約状況閲覧・                                                                                          | 変更、ドメイン管理 ウェブ管理 メール管理 データペース管理 開発支援 簡易 CGI<br>プログラム        |  |
| 契約状況閲覧・変更<br>契約内容表示 →<br>サーバー環境表示 →<br>申し込み状況表示 →<br>Urchin 契約内容表示 →<br>SSL 契約内容表示 →<br>MRS-NX 移行申請・確認 → | 契約状況閲覧・変更         MRS NX移行支援ツール         移行支援ツールの実行が完了しました。 |  |
| Copyright @ Mirai Communication Network Inc. All Right Reserved.                                         |                                                            |  |